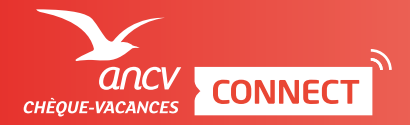

## ESPACE DÉDIÉ JE ME CONNECTE À MON ESPACE DÉDIÉ POUR ENCAISSER

## Le saviez-vous ?

- → Point d'accueil = point de vente.
- $ightarrow \,$  Il existe 2 façons de se connecter à votre Espace Dédié <u>espace-ptl.ancv.com</u> :
  - Le profil administrateur (id. 6 chiffres) permet d'accéder à toutes les fonctionnalités de l'Espace Dédié et d'encaisser pour le compte de tous ses points d'accueil
  - Le profil point d'accueil (id.12 chiffres) permet au point de vente concerné d'encaisser pour son compte uniquement.

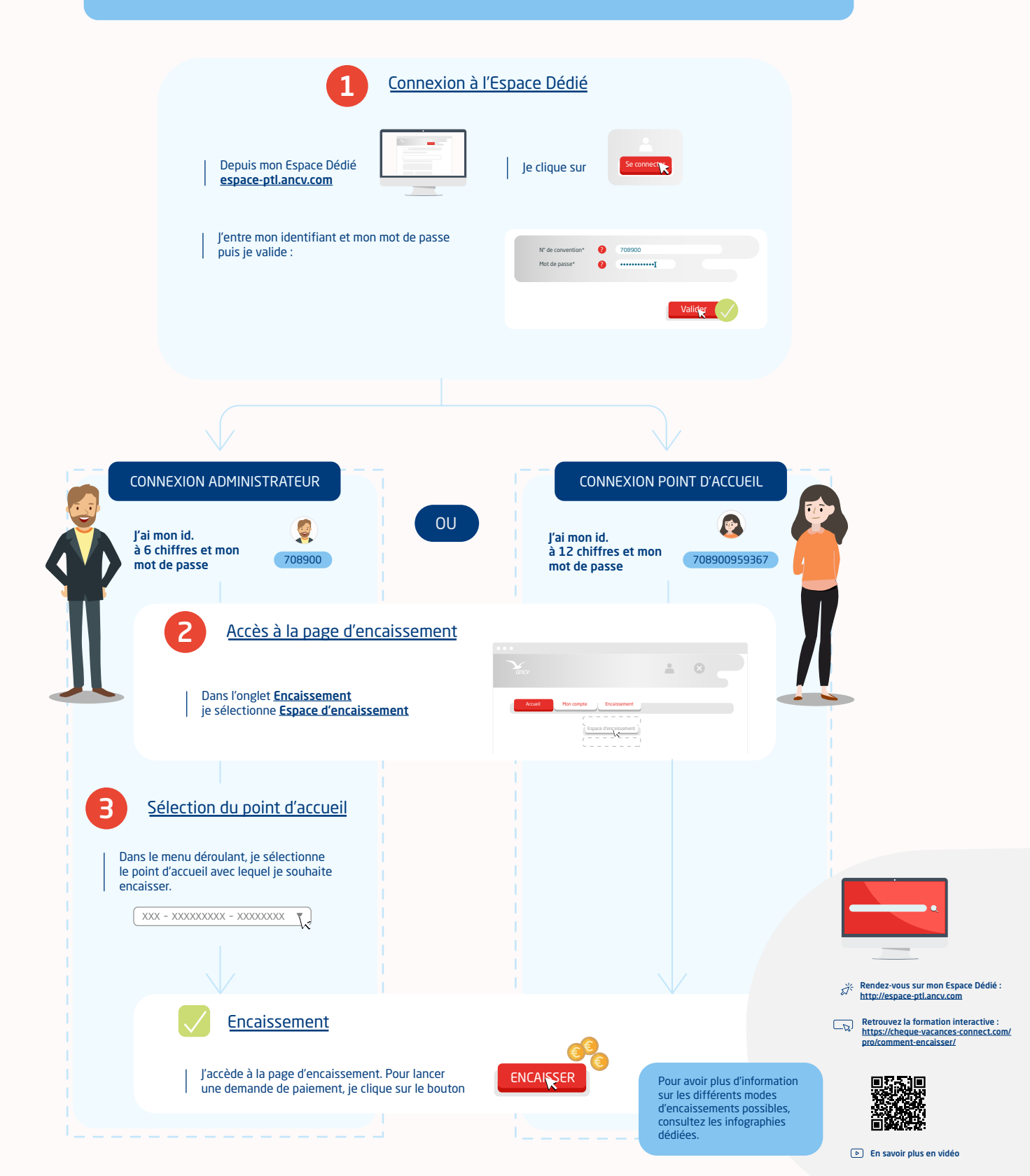